## IŞKUR GENÇLİK PROGRAMI ORYANTASYON FORMUNA, PDF OLARAK KAYDEDİLEN SERTİFİKADAN QR KOD NASIL YAPIŞTIRILIR?

Tüm Eğitimler tamamlandıktan sonra<u>ytnk.tv</u> 'ye giriş yapıp sağ üst tarafta bulunan oturum bilgilerimizin görüntülendiği(Ad Soyadımızın yazdığı) alana tıklatılır. Katılım Belgelerim'e tıklatılır ve Katılım Belgelerim liste halinde görüntülenir. Sağ tarafta bulunan Serftifika Görüntüleme alanına tıklatılır. Açılan ekrandan, sağ üst tarafta PDF KAYDET seçilir.Bu şekilde pdf olarak sertifikamızı kaydetmiş oluruz.

|                     | Eğitim Adı                                          | Katılma Tarihi     | Ta ma mla nma Ta ri hi | Sertifika |  |  |
|---------------------|-----------------------------------------------------|--------------------|------------------------|-----------|--|--|
| (2) Hesabim         | Benim Param Değerli - Finansal Okuryazarlık Eğitimi | 29.04.2025 - 10:32 | 30.04.2025 - 11:37     | و         |  |  |
| 😂 Eğitim Bilgilerim |                                                     |                    |                        |           |  |  |

| 🛱 Katıldığım Eğitimler  |                              | USP-İş Sağlığı ve Güvenliği | 13.04.2025 - 12:56 | 14.04.2025 - 15:02 | হ |
|-------------------------|------------------------------|-----------------------------|--------------------|--------------------|---|
| 🗂 Etkinlikler           |                              |                             |                    |                    |   |
| ବ୍ରି Katılım Belgelerim | kariyer<br>planlama<br>dersi | Kariyer Planlama Dersi      | 30.04.2025 - 11:39 | 8.05.2025 - 22:08  | ହ |
| ᆒ Şifre Değiştir        |                              |                             |                    |                    |   |
| ပ် Çıkış                |                              |                             |                    |                    |   |
|                         |                              |                             |                    |                    |   |

Daha sonra Pdf olarak kaydettiğimiz sertifikamızı açıp QR kodunu mouse'un sol tuşuna basılı tutarak seçtikten sonra, Sağ tuşa tıklayarak açılan alandan "**Copy image**"e seçilir. Word Belgesi şeklinde olan İşkur Gençlik Programı Oryantasyon Formunda karekod alanında bulunan kutucuğun içerisine Yapıştırma işlemi yapılır.

|  | Derneği (FOI       |              |                                                                                                    |         |
|--|--------------------|--------------|----------------------------------------------------------------------------------------------------|---------|
|  | <u>C</u> opy image | EĞİTİM ADI   | EĠĪTĪMĪNĪÇERĪĠĪ                                                                                                    | KAREKOD |
|  | Edit image         | İo Soğlığıno | İş Sağlığı ve Güvenliği Genel Kıralları ve Güvenlik Kültürü,<br>Çalışma Mevzuatı ile İlgili Bilgiler,<br>Çalışanların Vasal Hak ve Sorum bıbıkları,<br>İş Yeri Temizliği ve Düzeni,<br>İş Kazası ve Meslek Hastalıklarından Doğan Hukuki Somıçlar,<br>Şağılı Komuları |         |
|  | Redact image       | Güvenliği    |                                                                                                    |         |
|  |                    |              | Teknik Komilar                                                                                                    |         |
|  |                    |              | Kariver Volcubiăm Basladi İlk Danak Kariver Merkezi                                                                                                    |         |

## Hizmet Içi Eğitim Şube Müdürlüğü-2025